# 図書館で印刷するには

# 図書館のプリンター

本館1階「情報検索コーナー」に2台のプリンターがあります。 南側コイン式カラープリンター 北側生協カード用モノクロプリンター

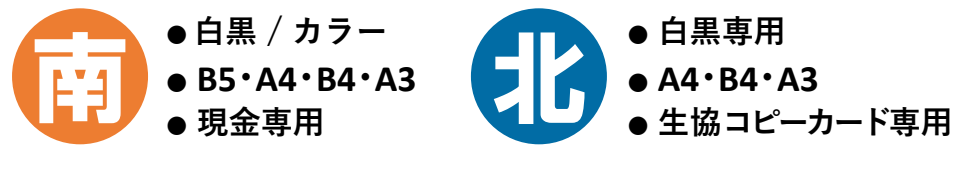

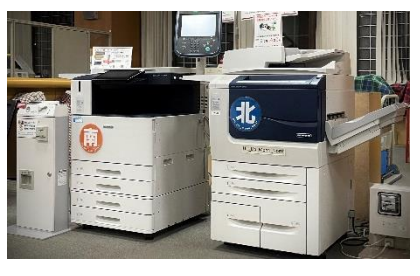

\*どちらのプリンターも用紙の持ち込みはできません。

## 図書館で印刷できるPC \* スマートフォンやUSBメモリから直接印刷することはできません。

- ●【学内者のみ】本館1階「情報検索コーナー」のインターネット端末 → Step ① ④ に進む
- ●【学内者のみ】私物のノートPC → Step ① ② ③ ④ に進む
- 本館1階 マイクロ資料用端末、情報検索用端末、学外者用端末 → Step ① ④ に進む

## Step ① 支払に使用する 現金 / 生協コピーカード を用意する

使用するプリンターに合わせて、現金 (コイン/千円札)か、生協コピーカードを用意します。 カラー印刷、B5サイズ印刷はコイン式プリンターのみとなります。

**白黒:1枚 / 10**円(1度数) カラー:1枚 / 50円(5度数)

\*大学配布のカード(黒地)は図書館内では印刷に使えません。

コピーカードには学籍番号や氏名を書いておきましょう。 館内で落としたり置き忘れてしまった場合に、カウンターに届けられればご連絡できます。

# Step ② 学内無線 LAN (1284 Wireless) に接続する 【学内者のみ】

私物のノートPCで表示されるSSID一覧から「hit-eap」または「hit-sae」を選択します。

● hit-eapの場合 → 初回は設定画面で一橋認証IDとパスワードの入力が必要です。

#### ● hit-saeの場合 →

- 初回は設定画面でセキュリティキーの入力が必要です。 カウンターに尋ねてください。
- ウェブブラウザを起動するとログイン画面が表示されるので、一橋認証IDとパスワードを入力します。

無線LANへの接続が上手くいかない場合には、カウンターに相談するか、 情報基盤センターのウェブページを参照してください。 https://1284w.cc.hit-u.ac.jp/wlan

| 合 hit-eap<br>接続済み、セキュリティ保護あり                        |             |                         |
|-----------------------------------------------------|-------------|-------------------------|
| <u>לם/</u>                                          | <u>\]71</u> |                         |
|                                                     |             | 切断                      |
| A hit-sae                                           |             |                         |
| ネットワークとインターネットの設定<br>設定を変更します (例: 接続を従量制課金接続に設定する)。 |             |                         |
| <i>ii</i> .<br>Wi-Fi                                |             | (y)<br>モバイル ホットス<br>ポット |

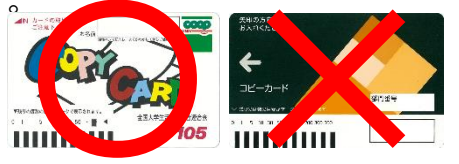

## Step ③ プリンタードライバーをインストールする

### 【学内者のみ】

プリント種類(J): 通常プリント

(月本日)

✓ 正 ●たて原稿(0)
↓ ○よこ原稿(L)
✓ F
→ 用紙数定
→ 100 × 方イド(約).

製本/ポスター/ 要な原稿/回転(K

OK キャンセル

暗証番号(P):

キャンセル ヘルプ(H)

×

1

原稿サイズと同

信率を指定する(R)

NP9プしない

目しない (本(B): 【】 しない

Nutan

a

🗆 🗉 🕼 🖂 💶

ユーザー情報の入力

蓄積用ユーザーID(I):

私物のノートPCから印刷する場合、館内のプリンターに対応するプリンタードライバーのイン ストールが必要です。附属図書館ウェブサイトの案内に従いインストールしてください。 https://www.lib.hit-u.ac.jp/services/library/print/

\* OSのbit数は、キーボードの [田 Win] + [X] → [システム(Y)] で確認できます。

Step ④ 印刷実行 <sup>※Windows</sup>の手順となります。お手持ちのMacから印刷する場合は、上記 Webページで「図書館内でMacを使って印刷をするには」をご覧ください。

① アプリケーションのメニューから「印刷」を選択し、使用するプリンターを選択します。

#### 南側:Hit\_Lib\_Color\_South

(白黒/カラー選択可・B5あり・現金専用)

#### 北侧:Hit\_Lib\_Mono\_North

(白黒専用・**B5**なし・生協コピーカード専用)

白黒 / カラー・両面など、印刷設定を変更したい場合は、右上図のよう な「プリンターのプロパティ」画面で設定します。

②印刷を実行すると「ユーザー情報の入力」画面がポップアップで表示されます。プリンターで自分のデータを呼び出す時に使用する「蓄積用ユーザーID」「暗証番号」を入力します。
\*入力する文字列は任意 \*暗証番号は数字のみ12桁以内

「ユーザー情報の入力」画面が、作業中のウィンドウの後ろに隠れて しまうことがあります。タスクバーを確認してください。

③ プリンターの操作パネルで「認証プリント」を押します。蓄積用ユーザーIDの一覧が表示されるので、自分が入力したものを選び「文書確認 / プリント」を押します。 印刷したい文書の サイズやカラー設定などを確認してから「プリント実行」を押してください。

\*暗証番号を入力した場合はここで認証を行います。

④プリントページ数分の現金もしくは生協コピーカードを、プリンターの横にある機械に入れます。料金が印刷予定枚数に足りているか確認してください。

**白黒:1枚/10円(1**度数) カラー:1枚/50円(5度数) \* 両面印刷は2枚分必要

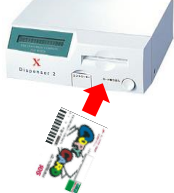

コピーカードでの印刷の場合、途中で度数が足りなくなると印刷が一時停止します。59秒以 内に新しいカードに交換するか、一度印刷を終え、続きのページから再度印刷してください。

#### 注意事項

- コピーカードの抜き忘れは機械トラブルの 原因となります。印刷が終わったら必ずコ ピーカードを抜いてください。
- 用紙切れや紙詰まり、エラー表示が出た場合には、ヘルプデスクまたはカウンターにご相談ください。